# PROCEDURA ISCRIZIONE APPELLI D'ESAME ON-LINE

### Accesso all'area riservata

L'iscrizione agli appelli d'esame viene fatta dal portale studenti (o Area riservata) all'indirizzo

https://studentionline.unipv.it/

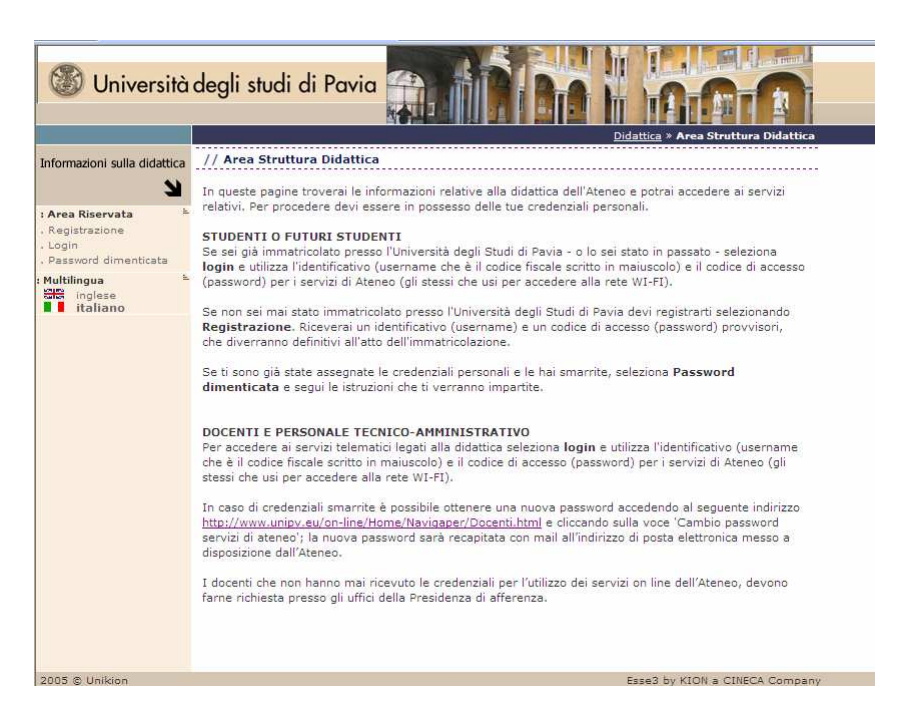

Le credenziale per poter accedere sono quelle fornite dalla Segreteria Studenti:

## **Username** = codice fiscale **in lettere maiuscole**

*Password* = password personale dei Servizi di Ateneo **in lettere maiuscole** 

Attenzione: sono esclusi da questa procedura gli studenti Erasmus, gli studenti degli ordinamenti precedenti al DM 509/99 e momentaneamente gli studenti iscritti ai corsi singoli.

#### **Password dimenticata**

Collegandosi alla pagina <u>https://studentionline.unipv.it/esse3/Anagrafica/PasswordDimenticata.do;jsessionid=E4FAE75A0F</u> <u>16BF90D88B5C4A98EB91C1.tomcat2</u>

| Informazioni sulla didattica                                                    | // Recupero password                                                                                                    |
|---------------------------------------------------------------------------------|----------------------------------------------------------------------------------------------------|
| : Area Riservata                                                                | Se sei già immatricolato presso l'Università degli Studi di Pavia - o lo sei stato in passato - clicca sul<br>bottone seguente per recuperare le tue credenziali personali. Le credenziali verranno inviate al tuo<br>recapito di posta elettronica di Ateneo (nome.cognomeNN@ateneopv.it).                                                                                                    |
| Login<br>Password dimenticata<br>Multilingua &<br>inglese<br>inglese<br>inglese | ATTENZIONE: le credenziali personali per i Servizi di Ateneo e quelle necessarie per accedere alla posta<br>elettronica di Ateneo sono diverse: utilizza quelle appropriate per il tipo di accesso che stai effettuando !<br>Se hai dimenticato anche la password per accedere alla posta elettronica, invia un messaggio a<br><u>mailstudenti@unipv.it</u> e ricevera: une nuova password per accedere alla posta elettronica di Ateneo. |
|                                                                                 | Se non riesci a recuperare le tue credenziali con la procedura automatica invia un fax come da modello<br><u>Richiesta credenziali servizi on line</u> . Le richieste inoltrate via fax saranno evase entro il secondo giorno<br>lavorativo dalla ricezione, ad eccezione del periodo dal 9 al 13 agosto, durante il quale gli uffici saranno<br>chiusi.                                                                                  |
|                                                                                 | Se hai smarrito le credenziali provvisorie ottenute con la procedura di registrazione e non sei ancora<br>immatricolato, compila uno dei due campi seguenti; le tue credenziali verranno inviate all'indirizzo di<br>posta elettronica che hai dichiarato all'atto della registrazione. Alternativamente puoi inviare un fax<br>come spiegato al punto precedente.                                                                        |
|                                                                                 | Codice Fiscale:                                                                                                    |
|                                                                                 |                                                                                                    |
|                                                                                 | Password dimenticata Utenti Registrati                                                                                                    |

Selezionare il pulsante PASSWORD DIMENTICATA STUDENTI.

Inserire il proprio codice fiscale (sempre in maiuscolo) e selezionare RECUPERO PASSWORD.

| <br>🛞 Università degli studi di Pavia      |
|--------------------------------------------|
| CAMBIO PASSWORD DI ATENEO                  |
| Username (CODICE FISCALE):                 |
| Inserire il codice fiscale TUTTO MAIUSCOLO |
| Vecchia Password:                          |
| Nuova Password:                            |
| Conferma Nuova Password:                   |
| Recupero password                          |
| Chiudi                                     |

ATTENZIONE In questo caso viene inviata una nuova password alla casella di posta elettronica di ateneo.

# Iscrizione agli appelli d'esame

La nuova procedura di iscrizione agli esami è collegata direttamente con il programma della Segreteria Studenti. E' possibile iscriversi solamente agli esami presenti nel libretto.

**Attenzione**: per potersi iscrivere ad un appello di esame di un corso seguito è necessario compilare il questionario sull'attività didattica relativo a quel corso. In caso non sia ancora stato compilato il questionario di valutazione è la procedura stessa di iscrizione all'appello che lo richiede.

Alla fine della procedura di iscrizione all'appello il sistema avvisa gli studenti che hanno 'irregolarità' nella loro carriera (ad esempio mancato pagamento delle tasse). Gli studenti con irregolarità sono pregati di la regolarizzazione la propria posizione per permettere l'eventuale superamento a carriera dell'esame.

# Compilazione del questionario di valutazione

Per potersi iscrivere ad un appello d'esame è necessario avere compilato il questionario sull'attività didattica relativo a quel corso, se previsto.

La procedura stessa di iscrizione all'appello propone la compilazione del questionario di valutazione qualora questo non fosse ancora stato compilato.

In alternativa è possibile compilare il questionario dalla pagina web che riporta il libretto on-line dello studente (menù di sinistra voce CARRIERA e poi LIBRETTO).

Ciccando sull'icona rossa presente nella colonna 'Q.Val.' si accedere alla compilazione del questionario.

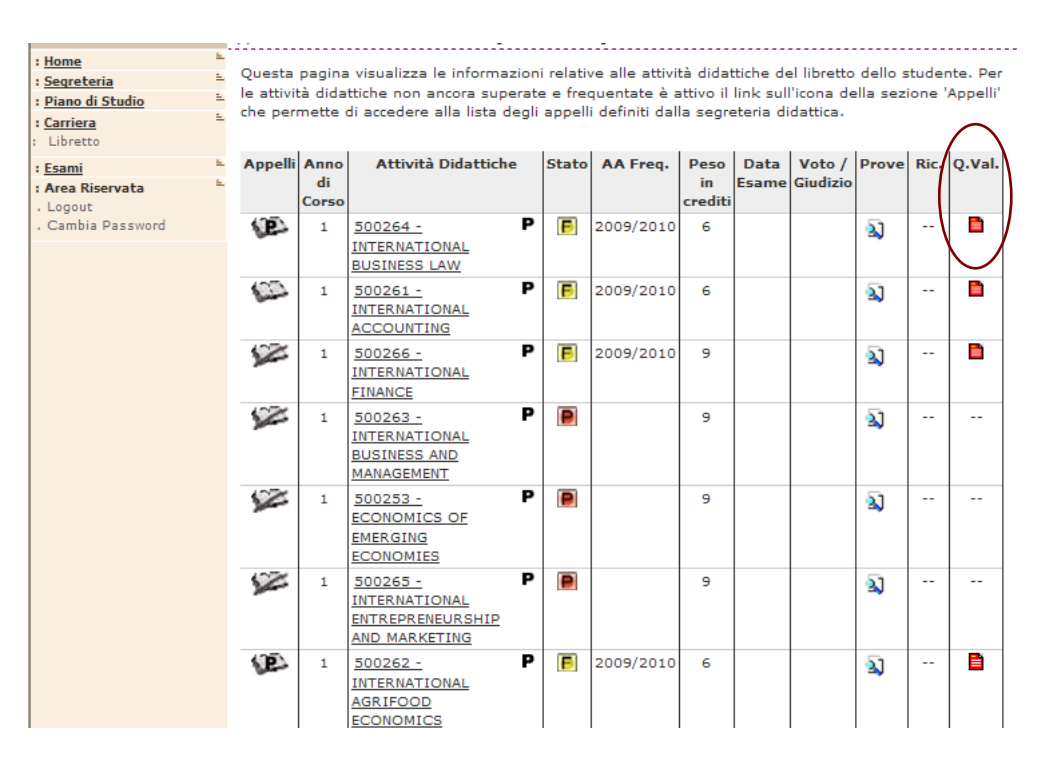

**NOTA** : La mancanza dell'icona nella colonna 'Q.Val' significa che per quella materia non è disponibile il questionario di valutazione della didattica, pertanto la prenotazione all'esame non è in quel caso subordinata alla compilazione del questionario.

## Prenotazione ad un appello d'esame

Per iscriversi ad un appello selezionare la voce **ESAMI** e successivamente **APPELLI**, nella parte destra appariranno gli appelli ai quali ci si può iscrivere (nella tabella viene visualizzata la data dell'appello e la finestra temporale nella quale ci si può iscrivere).

Gli appelli dei moduli di attività integrate (cioè esami a cui non fa seguito la verbalizzazione degli esiti) si trovano alla voce **ESAMI**  $\rightarrow$  **PROVE PARZIALI**.

Selezionare quindi sull'icona a forma di libro.

| Area riservata studente                                                                              |                           |                                                                                          |                                          |                                    |                      |                |
|----------------------------------------------------------------------------------------------------|---------------------------|------------------------------------------------------------------------------------------|------------------------------------------|------------------------------------|----------------------|----------------|
| L<br>L                                                                                               | // Pre                    | enotazioneAppelli                                                                        |                                          |                                    |                      |                |
| : <u>Home</u><br>: <u>Segreteria</u><br>: <u>Piano di Studio</u><br>: <u>Carriera</u><br>: Esami     | La pag<br>propri<br>Appel | gina mostra gli appelli prenotab<br>o <u>libretto</u> .<br>Ili disponibili per insegnamo | ili alla data odierr<br>enti del proprio | na, per le sole att<br>libretto    | ività didattiche gia | à presenti nel |
| : Appelli                                                                                            |                           | Attività didattica                                                                       | Appello                                  | Iscrizione                         | Descrizione          | Sessioni       |
| : Prove parziali<br>: Bacheca prenotazioni<br>: Bacheca esiti                                        | 2                         | NATEMATICA GENERALE                                                                      | 02/02/2010                               | 27/01/2010<br>31/01/2010           | daada                | 2009/2010      |
| : Tirocini e stage E   : Mobilità internazionale E   : Area Riservata E   . Logout . Cambia Password | L                         |                                                                                          | Selezionare l'ic<br>prenotazione d       | ona per proced<br>ell'appello d'es | iera alla<br>ame     |                |
| DOOT OF USING                                                                                        |                           |                                                                                          | l                                        |                                    |                      |                |

Per prenotarsi all'appello selezionare il pulsante PRENOTATI ALL'APPELLO.

| Area riservata studente                                                        | // Prenotazio                                         | ne appelli - D                                   | ettaglio a                              | ppello selezionato                      |               |         |
|--------------------------------------------------------------------------------|-------------------------------------------------------|--------------------------------------------------|-----------------------------------------|-----------------------------------------|---------------|---------|
| : Area Riservata =<br>Logout<br>Cambia Password                                | Attività<br>Didattica: (<br>Appello: F<br>Sessioni: S | offerta nel cor<br>rova frequenz<br>ESSIONE UNIO | rso SCIEN<br>a del 02/04,<br>CA, SESSIO | ZE MOTORIE[33400])<br>/2012<br>NE UNICA |               |         |
| : <u>Home</u><br>: <u>Segreteria</u><br>: <u>Piano di Studio</u><br>: Carriera | Docenti:                                              |                                                  | J ( Presid                              | ente )<br>                              | o Effettivo ) |         |
| Esami ≞<br>Appelli<br>Prove parziali<br>Bacheca prenotazioni<br>Bacheca esiti  | Note per il<br>docente:                               | inserire even                                    | tuali note pe                           | er il docente>                          |               | .:      |
| : <u>Tirocini e staqe</u><br>: <u>Mobilità internazionale</u>                  | Calendario del                                        | le prove                                         |                                         |                                         |               |         |
|                                                                                | Data -                                                | Ora                                              |                                         | Edificio e Aula                         | # Iscr        | Docenti |
|                                                                                | 02/04/2012 - 09                                       | :30                                              | AULA L1 (I<br>- 70 POST                 | .ET. 200 posti) - AULA L4<br>I)         | (LET 0        | E       |
|                                                                                |                                                       |                                                  | Annull                                  | Prenotati all'appello                   | >>            |         |

Nella pagina vengono visualizzati il tipo di esame (scritto/orale), la data dell'appello, la commissione d'esame, il luogo (se noto) e l'eventuale partizionamento studenti. Prenotando l'appello è possibile inserire eventuali noti per il docente.

In particolare se per l'insegnamento fosse attivo il periodo di compilazione del **questionario di valutazione della didattica** è il sistema stesso che ne chiede la compilazione come nella figura sottostante.

|                                              | <u>HOME</u> » <u>Appelli</u> » <b>Stato Prenotazione Appello</b> |  |  |  |  |  |  |  |
|----------------------------------------------|------------------------------------------------------------------|--|--|--|--|--|--|--|
| // Prenotazione appelli - Esito prenotazione |                                                                  |  |  |  |  |  |  |  |
| Attività Didattica:                          | (offerta nel corso SCIENZE MOTORIE[33400])                       |  |  |  |  |  |  |  |
| Appello:                                     | AND TO ME UNITED 1 00/04/2010                                    |  |  |  |  |  |  |  |
| Sessioni:                                    | SESSIONE UNICA, SESSIONE UNICA                                   |  |  |  |  |  |  |  |
| Tipo esame:                                  | Scritto                                                          |  |  |  |  |  |  |  |
| PRENOTAZIONE                                 | NON EFFETTUATA                                                   |  |  |  |  |  |  |  |
| Non risulta compila                          | to il questionario di valutazione della didattica.               |  |  |  |  |  |  |  |

Non risulta compilato il questionario di Valutazione della didattica. Per procedere ora alla compilazione <u>clicca qui</u> Ritorna alla lista appelli

In questo caso è necessario selezionare il link indicato, compilare il questionario e poi procedere alla prenotazione dell'appello.

Qualora il sistema alla conferma segnali

#### PRENOTAZIONE NON EFFETTUATA

L'attività selezionata non risulta frequentata.

Ritorna alla lista appelli

E' necessario prendere contatti con la Segreteria Studenti per verificare la frequenza dell'insegnamento.

| N                           | Duopotanio     |        | nnolla d    | Eene  | . Ctate Duepetazies    |                               |                                       |  |  |
|-----------------------------|----------------|--------|-------------|-------|------------------------|-------------------------------|---------------------------------------|--|--|
| -                           | Prenotazio     | ne A   | ppeno a     | Esan  | ie - Stato Prenotazion | ie                            |                                       |  |  |
| : Home                      | Corso di Si    | udie   |             |       | 02401 MANAG            | EMENT                         | - MANAGEMENT                          |  |  |
| : <u>Segreteria</u>         | Dorcorco d     |        | n<br>Idiai  |       | CORSO CENE             |                               |                                       |  |  |
| : <u>Piano di Studio</u>    | Percurso u     |        | iuio:       |       | CORSO GENER            | CORSO GENERICO                |                                       |  |  |
| : <u>Carriera</u>           | Attivita Die   | latti  | ca:         |       | 500142 - MAT           | EMATIC                        | CA GENERALE                           |  |  |
| : <u>Esami</u><br>: Appelli |                |        |             |       |                        |                               |                                       |  |  |
| : Prove parziali            |                |        |             |       |                        |                               |                                       |  |  |
| : Bacheca prenotazioni      |                |        |             |       |                        |                               |                                       |  |  |
| : Bacheca esiti             | Data Appe      | llo:   |             |       | 29/01/2010 S           | critto -                      |                                       |  |  |
| : <u>Tirocini e staqe</u>   | Unità Dida     | ttica  | :           |       | -                      |                               |                                       |  |  |
| : Mobilità internazionale   | Tipo Verba     | lizza  | azione:     |       | Appello senza          | Appello senza verbalizzazione |                                       |  |  |
| : Area Riservata 👘          |                |        |             |       |                        |                               |                                       |  |  |
| . Logout                    |                |        |             |       |                        |                               |                                       |  |  |
| . Cambia Password           | PRENO          | ГАЗ    | IONE        | EFI   | FETTUATA               |                               |                                       |  |  |
|                             |                |        |             |       |                        |                               |                                       |  |  |
|                             | Sei Inuitat    |        | recenta     | eti.  |                        |                               |                                       |  |  |
|                             | Ser moreau     |        | resenta     | rei.  |                        |                               |                                       |  |  |
|                             | Giorno         | Ora    | Edificio    | Aula  | Partizione             | D                             | ocenti                                |  |  |
|                             |                |        |             |       |                        | Nome                          | Cognome                               |  |  |
|                             | 29/01/2010     |        |             |       | Nessun partizionamento |                               |                                       |  |  |
|                             |                |        |             |       |                        |                               | · · · · · · · · · · · · · · · · · · · |  |  |
|                             |                |        |             |       |                        |                               |                                       |  |  |
|                             | 🙆 cara di Au   |        |             | . //. |                        |                               |                                       |  |  |
|                             | 🛄 30900 di Pre | enocaz | ione an App | eno.  |                        |                               |                                       |  |  |
| 2005 © Unikion              |                |        |             |       |                        |                               | Esse3 by KION a CINECA Company        |  |  |

In questa pagina, qualora la prenotazione sia andata a buon fine vengono eventualmente segnalate le 'irregolarità' relative alla posizione (per esempio tasse non pagate, irregolarità nell'iscrizione etc...) . Gli studenti sono pregati di regolarizzare la loro posizione prima della verbalizzazione della prova d'esame.

ATTENZIONE Il docente può inviare delle comunicazione agli studenti iscritti all'appello attraverso il portale, si consiglia quindi di controllare regolarmente la propria casella di posta elettronica di Ateneo.

Al termine delle operazione di effettuare sempre il Logout dall'Area Riservata.

# Visualizzazione delle prenotazioni effettuate ed eventuale cancellazione

Per visualizzare l'elenco degli appelli a cui si è prenotati tornare nella pagina principale dell'area riservata e selezionare ESAMI e poi BACHECA PRENOTAZIONI.

Per cancellare la prenotazione selezionare semplicemente il tasto  ${\bf X}$  in corrispondenza di CANCELLA.

| Area riservata studente                                                                                 |          |                                                              |               | P          |                |                               |           |            |          |          |  |
|----------------------------------------------------------------------------------------------------|----------|--------------------------------------------------------------|---------------|------------|----------------|-------------------------------|-----------|------------|----------|----------|--|
| R                                                                                                    |          | Bacheca Pre                                                  | enota         | zione Ap   | pelli d        | 'Esame                        |           |            |          |          |  |
| : <u>Home</u><br>: <u>Segreteria</u>                                                                    | 8        | Stato delle prenotazioni effettuate aggiornato al 29/01/2010 |               |            |                |                               |           |            |          |          |  |
| : <u>Piano di Studio</u>                                                                                | ÷        | Visualizza la g                                              | <u>pronol</u> | logia comp | <u>leta</u> de | elle operazioni di prenotazio | one di ap | pelli      |          |          |  |
| : <u>Carriera</u>                                                                                       | -        |                                                              |               |            |                |                               |           |            |          |          |  |
| : <u>Esami</u><br>: Appelli                                                                             | -        | MATEMATICA GENERALE - [500142] - Scritto                     |               |            |                |                               |           |            |          |          |  |
| : Prove parziali                                                                                        | 4        | Numero Isc                                                   | rizio         | ne: 3 su 3 | :              |                               |           |            |          |          |  |
| Bacheca prenotazioni                                                                                    | 1        | Giorno                                                       | Ora           | Edificio   | Aula           | Riservato per                 | D         | ocenti     | Cancella | Stampa   |  |
| : Bacheca esiti                                                                                         |          |                                                              |               |            |                |                               | Nome      | Cognome    |          |          |  |
| : <u>Tirocini e staqe</u>                                                                               | -        |                                                              |               |            |                |                               |           |            | 24       | <u>a</u> |  |
| : <u>Mobilità internazionale</u>                                                                        | ÷        | 29/01/2010                                                   |               |            |                | Nessun partizionamento        |           |            | ×        | 9        |  |
| : <u>Mobilità internazionale</u><br>: Area Riservata                                                    | 84<br>84 | 29/01/2010                                                   |               |            |                | Nessun partizionamento        |           |            | ×        | 3        |  |
| : <u>Mobilità internazionale</u><br>: Area Riservata<br>. Logout                                        | 9        | 29/01/2010                                                   |               |            |                | Nessun partizionamento        |           |            | ×        |          |  |
| : <u>Mobilità internazionale</u><br>: Area Riservata<br>. Logout<br>. Cambia Password                   | 8        | 29/01/2010                                                   |               |            |                | Nessun partizionamento        |           |            | ×        | •        |  |
| : <u>Mobilità internazionale</u><br>: Area Riservata<br>. Logout<br>. Cambia Password                   | 2        | 29/01/2010                                                   |               |            |                | Nessun partizionamento        |           |            | ×        |          |  |
| : <u>Mobilità internazionale</u><br>: Area Riservata<br>. Logout<br>. Cambia Password<br>2005 @ Unikion | 8        | 29/01/2010                                                   |               |            |                | Nessun partizionamento        |           | Feen3 hu l |          | CA Compa |  |

#### Visualizzazione esito esame

Gli esiti degli esami vengono pubblicati dal docente nell'area riservata dello studente.

Quando il docente pubblica gli esiti lo studente riceve una mail al suo indirizzo di posta elettronica di ateneo. La mail contiene l'esito della prova e – eventualmente - del termine entro cui lo studente puo' rifiutare il voto proposto.

Per visualizzare l'esito di un esame selezionare la voce ESAMI e successivamente BACHECA ESITI.

#### Rifiuto del voto proposto

Nei casi previsti se lo studente vuole rifiutare il voto deve collegarsi all'area riservata entro la data indicata nella mail ricevuta, andare nella bacheca esiti e selezionare l'icona indicata nella figura sottostante

| Ambiente di t                                                                     | est<br>à degli stud                          | li di Pavia                                              |                                                            |                                                                                       |
|-----------------------------------------------------------------------------------|----------------------------------------------|----------------------------------------------------------|------------------------------------------------------------|---------------------------------------------------------------------------------------|
|                                                                                   | 1                                            | EN                                                       |                                                            | <u>HOME</u> » <u>Appelli</u> » Bacheca esiti                                          |
| Area riservata studente                                                           | // Bacheca<br>La pagina mos<br>accedere alla | esiti<br>tra gli appelli già so<br>funzione di verbalizz | stenuti per i quali è stato<br>azione on-line cliccare l'i | assegnato un esito da parte del docente. Per<br>cona mostrata a fianco di ogni esito. |
| : <u>Segreteria</u><br>Diano di Studio                                            | MATEMATIC                                    | A GENERALE - [50                                         | 0142] - Scritto A-K                                        | r.                                                                                    |
| Carriera                                                                          | Data esame                                   | Ora Docenti                                              | Data chiusura esam                                         | e Vot <mark>o o giudizio</mark>                                                       |
| <u>Esami</u><br>Appelli<br>Prove parziali                                         | 15/01/2010                                   | 01:00                                                    | 23/01/2010                                                 | 30 🗒                                                                                  |
| Bacheca prenotazioni<br>Bacheca esiti                                             |                                              |                                                          |                                                            | Cliccare con il<br>mouse sull'icona                                                   |
| : <u>Tirocini e stage</u><br>: <u>Mobilità internazionale</u><br>: Area Riservata | <u>2</u> .<br>2.                             |                                                          |                                                            | per accedere alla<br>pagina di<br>accettazione /                                      |
| Logout<br>Cambia Password                                                         |                                              |                                                          |                                                            | <b>V</b> rifluto                                                                      |
| 2005 © Unikion                                                                    | 1                                            |                                                          |                                                            | Esse3 by KION a CINECA Company                                                        |

Quindi selezionare 'Mi ritiro' e 'Conferma'

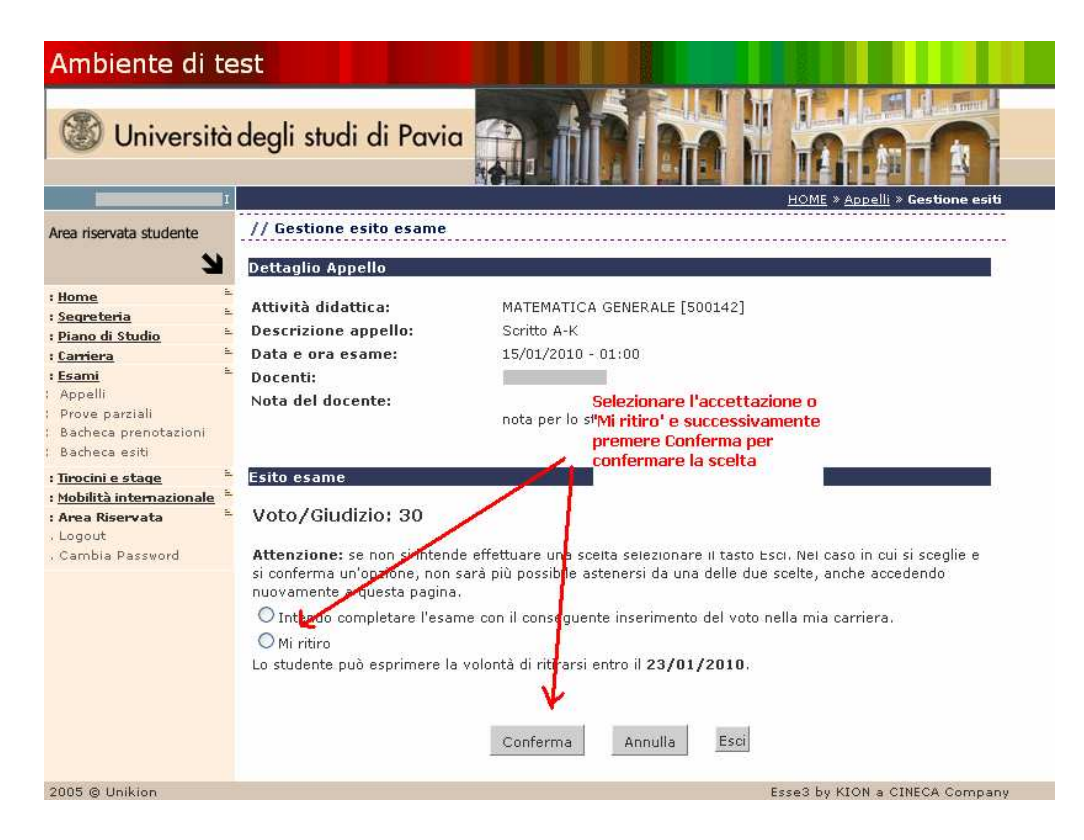

Con la selezione del rifiuto, dalla bacheca esiti l'esito viene spuntato con il colore rosso.

| Ambiente di te                                                                                                    | est        |                          |                  |                              |                    |                                     |
|----------------------------------------------------------------------------------------------------|------------|--------------------------|------------------|------------------------------|--------------------|-------------------------------------|
| Wiversità                                                                                                    | degli stud | i di                     | Pavia            |                              |                    |                                     |
| Area riservata studente                                                                                            | // Bacheca | e <b>siti</b><br>tra gli | appelli già sost | tenuti per i quali è stato a | ussegnato un esito | da parte del docente. Per           |
| : <u>Home</u>                                                                                                    | MATEMATIC  | 4 GENI                   | ERALE - [500     | 142] - Scritto A-K           |                    |                                     |
| : Carriera                                                                                                    | Data esame | Ora                      | Docenti          | Data chiusura esame          | Voto o giudizio    |                                     |
| : <u>Esami</u> E<br>: Appelli<br>: Prove parziali<br>: Bacheca prenotazioni<br>: Bacheca esiti                     | 15/01/2010 | 01:00                    |                  | 23/01/2010                   | 30                 | Lo studente ha<br>rifiutato il voto |
| : <u>Tirocini e staqe</u><br>: <u>Mobilità internazionale</u><br>: Area Riservata<br>. Logout<br>. Cambia Password |            |                          |                  |                              |                    |                                     |
| 2005 © Unikion                                                                                                    |            |                          |                  |                              | Esse               | 3 by KION a CINECA Company          |

**ATTENZIONE** E' consentito modificare il rifiuto del voto all'interno finestra prevista ed entro la data indicata nella mail e riportata nella stessa pagina web.